### 新版教务系统申请通识教育课和创新创业理论课(CL)开课的操作指南

#### 一、如何登录教务管理系统

新版教务管理系统使用南昌大学门户账号密码登录,登录方式:

方式 1: 登录数畅南大门户【 <u>https://my.ncu.edu.cn/</u> 】, 找到本科教务系统, 点击进入。

| ロート のでは<br>のでは<br>のでは<br>のでで<br>ので<br>ので<br>ので<br>ので<br>ので<br>ので<br>ので<br>ので<br>の | ● ある大子   "我的南大" 融合印户 ← http://my.ncu.edu.cn | 教母董母 手们动态的董母      | Φġ j ENG |
|-----------------------------------------------------------------------------------|---------------------------------------------|-------------------|----------|
| 如忘记密码,点击这里处理                                                                      |                                             | A mayereasementer |          |
|                                                                                   | 如忘记密码,点击这里处理                                |                   | ULR      |
|                                                                                   |                                             | E12497            | 20.2% Q  |

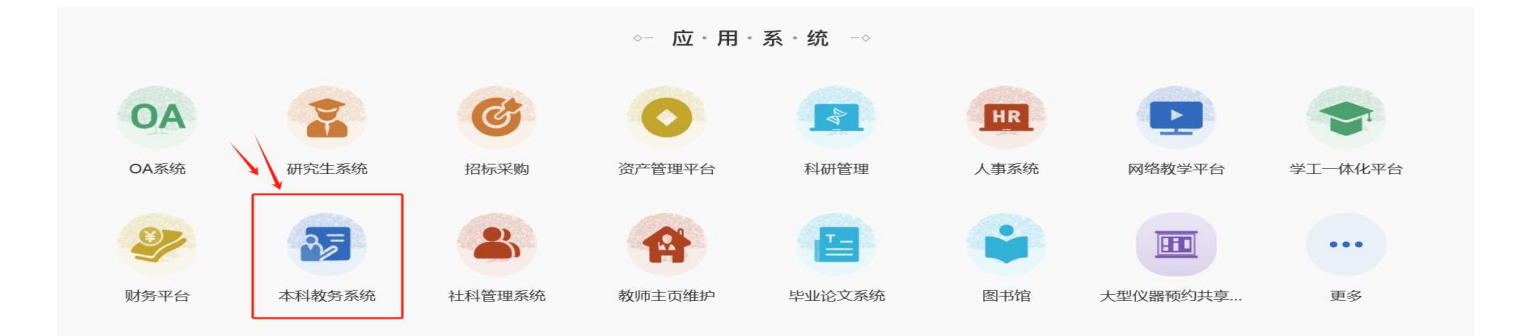

方式 2: 点击网址【 <u>https://jwxt.ncu.edu.cn/caslogin</u> 】, 同样输入数畅南大门 户账号密码登录, 如上图。

## 二、如何申报开课

# 1.如何进入开课申请

|                           |          |                                           |              | 1.进入教师端后,点进              | "教学任务"      | 模块                                  |    |
|---------------------------|----------|-------------------------------------------|--------------|--------------------------|-------------|-------------------------------------|----|
| 个人信息                      | <b>2</b> | <mark>创新创业</mark><br>学科竞赛、大学生科研、学分认定<br>等 | 2            | <b>教学任务</b><br>承担课程和谱导环节 | ×<br>•<br>• | <b>教学安排</b><br>教学安排、调修孙课由请和教室由<br>请 | ₽, |
| 考试安排<br>课程考试安排、监考和巡考      | E.       | <b>成绩录入</b><br>成绩登记册、录入成绩和查看/分析<br>成绩     | <u>A±</u>    | 教学评价<br>建交教学评价表和查看评价结果   | ۲           | 教材信息 领职教材和教材评价                      |    |
| <b>教学业绩</b><br>教学工作量和工作业绩 | á        | <b>教学研究</b><br>教研项目立项、经费、成果和教研<br>业绩      | <del>M</del> | 公共查询<br>各类课表信息的开放查询      | 雦           |                                     |    |

|           | 选                                     | 修课开课申请 学年学期:2        | 024-2025学年秋季学期 开放                       | 时间: 2924-04-30 09:56至2024-09 | 5-24 11:40 | 检索」新增 |
|-----------|---------------------------------------|----------------------|-----------------------------------------|------------------------------|------------|-------|
| 申请时间 申请状态 | 🕴 쉆 新增选修                              | 诊课开课申请               | /                                       |                              |            | 0 /   |
|           |                                       |                      |                                         | 选用教材 选择                      | 开课年级专业 确定  | 关闭    |
|           | ŧ                                     | 申请单号 PCA-20241-00002 | 申请时间 2024-04                            | 1-30 17:58 申请状态 新            | 申请         |       |
|           |                                       | T B                  | 姓 名 ——————————————————————————————————— | 件 别 女                        | 出生年月       |       |
|           | Ę                                     | 职称                   | 联系电话                                    | 所属部门                         |            |       |
|           | 3                                     | ■程代码 (               | 洪 择 课程全称                                | 承扣单位                         |            |       |
|           | 長                                     | 是否课程负责人 第二仟          | E课教师                                    | 第三任课教师                       |            | 4     |
|           |                                       | 第四任课教师               | 授课方                                     | 式 课堂理论授课 💙 线上开               | 课平台 🔽      |       |
|           | i i i i i i i i i i i i i i i i i i i | 果程类别 理论课             | ✓ 学科基础课(2016) ✓                         | 任选课                          | 5试 ❤       |       |
|           | ्र<br>मे                              | 可 子 内<br>#授学时 0 实验学时 |                                         | 周次 子 万<br>其它学时 0 劳动学时        | 0 总学时 0    |       |
|           | 1                                     | 上课校区                 | ✔ 场地要求                                  | ✔ 楼房                         | ~          |       |
|           |                                       | 教室                   | 上课时间 节次要求                               |                              | 🜌 学生需要预订教材 |       |
|           |                                       | QQ群号                 | 助教姓名                                    | 助教电话                         |            |       |
|           | ä                                     | 果程简介                 |                                         |                              |            | ř     |
|           |                                       |                      |                                         |                              |            |       |
|           |                                       | 由海道明                 |                                         |                              | le<br>Ie   |       |
|           | · · · · · · · · · · · · · · · · · · · |                      |                                         |                              |            |       |

2.如何选择要开设的课程

|                                                                                                    |                                    | V                                                                                           | 选用教                                            | 材 选择开课年                 | 级专业                |                       | 关闭                    |              |     |
|----------------------------------------------------------------------------------------------------|------------------------------------|---------------------------------------------------------------------------------------------|------------------------------------------------|-------------------------|--------------------|-----------------------|-----------------------|--------------|-----|
| 申请单号                                                                                                    | PCA-20241-00002                    |                                                                                             | 选择课程                                           |                         |                    |                       |                       |              |     |
| 工号                                                                                                    | 066306                             | 1                                                                                           | 输入课程信息                                         | 1, 点检索                  |                    |                       | 检索                    | 确定           | 返回  |
| 职称                                                                                                    |                                    |                                                                                             | 承担单位 [115000]人文学院                              | ▼ 课程 生活                 | 中的历史               |                       |                       | 1            |     |
| 课程代码                                                                                                    |                                    | 选择                                                                                          | 课程名称                                           | 课程类别                    | 学分                 | 总学时                   | 讲授学时                  | <b>实</b> 验学时 | 实践学 |
| 是否课程()<br>第四43                                                                                                    | うまん 第二                             | 主课教则中                                                                                       | [500TD0 <u>28]</u> 生活中的历史学                     |                         | 2.0                | 32                    | 32                    |              |     |
|                                                                                                    |                                    |                                                                                             |                                                |                         |                    |                       |                       |              |     |
| 课程类别                                                                                                    | 理论课                                | ✓ 学科基                                                                                       | [T5020T0009]生活中的历史学                            |                         | 2.0                | 32                    | 32                    |              |     |
| 课程类别 周 学 时                                                                                                    | 理论课                                | <ul> <li>✓ 学科基</li> <li>线下周次</li> </ul>                                                     | [T5020T0009] 生活中的历史学                           |                         | 2.0                | 32                    | 32                    |              |     |
| 课程类别<br>周 学 时<br>讲授学时                                                                                                    | 理论课<br>0 实验学时                      | <ul> <li>学科基</li> <li>线下周次</li> <li>0 实</li> </ul>                                          | [T5020T0009]至黃中的历史学                            |                         | 2.0                | 32                    | 32                    |              |     |
| 课程类别<br>周学时<br>讲授学时<br>上课校区                                                                                                    | 理论课<br>0 实验学时                      | <ul> <li>✓ 学科基</li> <li>线下周次</li> <li>○ 实</li> <li>✓ 场地3</li> </ul>                         | [T5020T0009]全藏中的历史学                            |                         | 2.0                | 32<br><b>夏 夕犬 F</b>   | 32                    | 之 通          | 現信  |
| <ul> <li>第4日日</li> <li>课程类别</li> <li>周 学 时</li> <li>讲授学时</li> <li>上课校区</li> <li>教室</li> </ul>                                         | 理论课<br>0 实验学时                      | <ul> <li>学科基</li> <li>线下周次</li> <li>0 实</li> <li>场地3</li> <li>上课时</li> </ul>                | [T5020T0009]至新史的历史学                            | 的课程,双 <del>.</del>      | 2.0<br>吉课稻         | 32<br>星,然月            | 32<br><b>舌点确</b> 》    | 定,课          | 程信  |
| 课程类别<br>周 学 时<br>讲授学时<br>上课校区<br>教室<br>QQ群号                                                                                           | 理论课<br>0 实验学时                      | <ul> <li>学科基</li> <li>线下周次</li> <li>0 实</li> <li>场地3</li> <li>上课时</li> </ul>                | [T5020T0009]全新史的历史学<br>只能使用20版编码的<br>息会同步到申请页面 | 的课程,双 <sub>记</sub>      | 2.0<br>吉课稻         | 32<br>副,然J            | 32<br>后点确?            | 定,课          | 程信  |
| <ul> <li>课程类别</li> <li>周 学 时</li> <li>讲授学时</li> <li>上课校区</li> <li>如群号</li> <li>QQ群号</li> <li>课程简介</li> </ul>                          | <sup>1</sup> 理论课<br>0 实验学时         | <ul> <li>学科基</li> <li>线下周次</li> <li>0 实</li> <li>场地理</li> <li>上课时</li> </ul>                | [T5020T0009]至新史的历史学<br>只能使用20版编码的<br>息会同步到申请页面 | 的课程,双 <sub>花</sub><br>ī | 2.0<br>古课程         | 32<br>星,然f            | 32<br><b>舌点确</b> 》    | 定, 课         | 程信  |
| 课程学<br>引                                                                                                    | <sup>443000</sup><br>理论课<br>0 实验学时 | <ul> <li>学科基</li> <li>线下周次</li> <li>0 实</li> <li>场地3</li> <li>上课时</li> </ul>                | [T5020T0009]至新史的历史学<br>只能使用20版编码的<br>息会同步到申请页面 | 的课程,双t<br>ī             | 2.0<br><b>击</b> 课程 | <sub>32</sub><br>星,然历 | 32                    | 定,课          | 程信  |
| 第42类时<br>课程类时<br>进授学时时<br>上课校 数<br>90群号<br>课程简介                                                                                       | #4900<br>理论课<br>0 实验学时             | <ul> <li>✓ 学科基</li> <li>线下周次</li> <li>④ 交</li> <li>✓ 场地理</li> <li>上课时</li> </ul>            | [T5020T0009]至海中的历史学<br>只能使用20版编码的<br>息会同步到申请页面 | 的课程,双t<br>ī             | 2.0<br>击课程         | <sub>32</sub><br>配,然历 | <sub>32</sub><br>后点确) | 定, 课         | 程信  |
| #程类时<br>课程学学校<br>算授校室<br>QQ群号<br>课程简介<br>申请说明                                                                                         | #####<br>理论课<br>0 实验学时             | <ul> <li>✓ 学科基</li> <li>线下周次</li> <li>④ 交</li> <li>✓ 场地理</li> <li>上课时</li> </ul>            | [T5020T0009]至新史的历史学<br>只能使用20版编码的<br>息会同步到申请页面 | 的课程,双tī<br>ī            | 2.0                | 32<br>配,然J            | 32                    | 定,课          | 程信  |
| 第程学学校<br>教程学学校<br>和学学校<br>和学校<br>2024<br>第<br>日<br>一一<br>一<br>一<br>一<br>一<br>一<br>一<br>一<br>一<br>一<br>一<br>一<br>一<br>一<br>一<br>一<br>一 | #####<br>理论课<br>0 实验学时             | <ul> <li>✓ 学科基</li> <li>线下周次</li> <li>0 实</li> <li>✓ 场地理</li> <li>上课时</li> <li>Ⅰ</li> </ul> | [T5020T0009]至新史的历史学<br>只能使用20版编码的<br>息会同步到申请页面 | 的课程,双 <del>t</del><br>ī | 2.0                | <sub>32</sub><br>配,然历 | <sub>32</sub><br>舌点确》 | 定, 课         | 程信  |
| #程学学校<br>要<br>90群号<br>课程<br>90群号<br>课程<br>10分<br>10分<br>1000<br>1000<br>1000<br>1000                                                  | #####<br>理论课<br>0 实验学时             | <ul> <li>✓ 学科基</li> <li>线下周次</li> <li>0 实</li> <li>✓ 场地現</li> <li>上课时</li> <li>Ⅰ</li> </ul> | [T5020T0009]至新中的历史学<br>只能使用20版编码的<br>息会同步到申请页面 | 的课程,双tī<br>ī            | 2.0                | 32<br>星,然J            | <sub>32</sub><br>舌点确知 | 定,课          | 程信  |

注: (1) 因系统中还未设置课程负责人信息,此列会显示为否,是否开课负责人,仍以《南昌大学公共选修课开课

申请表》(附件2)填写为准;

(2) "选用教材"项因教材目录还未录入系统,暂无法使用。

#### 3.课程信息填写

|      | 是否课程负  | 责人                                          | 否    | 第二 | 任课载 | 夠师 |     | 110  | _   |     |     | 黛   | 三任  | 運動而 | tr   | 为混合 | 合授運   | হা  | ····································· | 车均可选择 |
|------|--------|---------------------------------------------|------|----|-----|----|-----|------|-----|-----|-----|-----|-----|-----|------|-----|-------|-----|---------------------------------------|-------|
|      | 第四任课   | わかい しょうしん しんしん しんしん しんしん しんしん しんしん しんしん しんし |      |    |     |    |     |      | 授课户 | 迂式  | 课堂理 | 论授课 | ŧ   | ~   | 北上   | 开课平 |       |     | ~                                     | +     |
| 红色为心 | + 課程类别 | 理论课                                         | ₽.   |    | ~   | 学科 | 基础课 | (201 | 6月~ | 任论  | 选课  |     | ~   | 考核フ | 式    | 考试  |       |     | ~                                     |       |
| スはアス | 周学时    |                                             |      |    | 线下  | 周次 |     |      | 线   | 上周》 | 欠   | 2   | 1   | ≠ 4 | ÷ t  | 2.0 | 开课人   | 数   | 0                                     |       |
| 个县与九 | "讲授字时  | 3:                                          | 2 实验 | 学时 |     | 0  | 实践学 | 时    | 0   | 其   | 它学时 |     | 0 🕏 | 勃学时 | 4    | 0 🚊 | 急学时   |     | 32                                    |       |
|      | 上课校区   |                                             |      |    | ~   | 场地 | 要求  |      |     |     |     | ~   | 楼房  |     |      |     |       |     | ~                                     |       |
|      | 教室     |                                             |      |    |     | 上课 | 时间  | 节次   | 求要求 |     |     |     |     |     |      |     | ✔ 学生評 | 需要预 | 矿教材                                   |       |
|      | QQ群号   |                                             |      |    |     |    | 助教如 | 生名   |     |     |     |     |     | 助教电 | 3话 [ |     |       |     |                                       |       |
|      | 课程简介   |                                             |      |    |     |    |     |      |     |     |     |     |     |     |      |     |       |     |                                       |       |
|      | 申请说明   | 5                                           |      |    |     |    |     |      |     |     |     |     |     |     |      |     |       |     | ,                                     | 6     |

## (1) 授课方式:

| 定向床住り |     | ⊐    | は林存 | - UIUU |     |       | _   |      |                                           | -72.0000 | -   |     |      |       |      |
|-------|-----|------|-----|--------|-----|-------|-----|------|-------------------------------------------|----------|-----|-----|------|-------|------|
| 第四任遭  | 果教师 |      |     |        |     |       | 授课  | 方式   | 课堂理论授课                                    | ~        | 线   | 开课习 | ₽台 [ |       | ~    |
| 课程类别  | 理论课 |      | ~   | 学科     | 基础调 | ₹(201 | 品サー | 任法   | 课堂理论授课                                    | • •• 7   | 方式  | 考试  |      |       | ~    |
| 周学时   | 1   |      | 线下  | 周次     |     |       | 线   | 上周》  | 公共体育课                                     | 4        | ÷ t | 2.0 | 开    | 课人数   | 0    |
| 讲授学时  | 32  | 实验学时 |     | 0      | 实践学 | 御寸    | 0   | ) 其' | (実) 【集中】<br>(家) 【分散】                      | 1        | 1   | 0   | 总学   | * 时   | 32   |
| 上课校区  | 1   |      | ~   | 场地     | 要求  |       |     |      | 课程设计                                      |          |     |     |      |       | ~    |
| 教室    |     |      | 1   | 上课时    | 时间  | 节》    | 、要求 |      | 音乐小课授课                                    |          |     |     |      | 学生需要到 | 页订教本 |
| QQ群号  |     |      |     |        | 助教  | 性名    |     |      | 39935 上按床<br>街上线下混合授课                     |          | 国话  |     |      |       |      |
| 课程简介  |     |      |     |        |     |       |     |      | 一般实验<br>全英文授课<br>双语授课<br>上机实验<br>综合性设计性实验 |          |     | Ę   | 丁选   | 择     |      |
| 申请说明  |     |      |     |        |     |       |     | -    |                                           |          | -   | 2   |      |       |      |

(2) 周学时,即一周上几节课,一般填写"2"

(3) 线下周次与线上周次的填写

如果为线上线下混合授课,要填清楚具体的周次,如

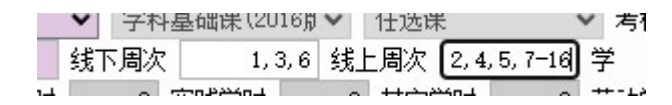

如果为全线下授课,填写如

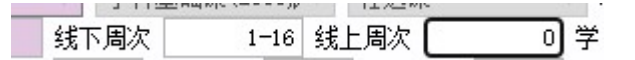

(4) 开课人数需要自行填写

通常按照 50、80、150 等情况设置开课人数。

(5) 上课校区需要选择;场地通常选"多媒体教室";课程简介由老师填写,通 常在 50 字以内;其他信息由老师选填

| 讲授学时 | 32                       | 实验学时            | 0    | ) 实践学 | 甸村  | 0   | 其它学时 |   | 0 🕏 | 劳动学时 |
|------|--------------------------|-----------------|------|-------|-----|-----|------|---|-----|------|
| 上课校区 |                          | 1               | ✓ tį | 动地要求  | 多媒体 | 本教室 |      | ~ | 楼房  |      |
| 教室   |                          |                 | Ŀ    | 课时间   | 节次  | 要求  |      |   |     |      |
| QQ群号 | 青山湖                      | <b>夜区</b><br>夜区 |      | 助教    | 姓名  |     |      |   |     | 助教电话 |
| 课程简介 | 东湖校 <br>前湖南<br>青云谱<br>其他 | 区<br>校区<br>校区   |      |       |     |     |      |   |     |      |
| 由语说明 |                          |                 |      |       |     |     |      |   |     |      |

(6) 设置完课程信息之后,需要选择限定选课的专业:

为各位老师设置了几个限选专业集成,如果需要选择两个集成,如需要选择人文 学部+社科学部的所有专业,先检索、全选人文学部所有专业,点击箭头放入下侧方 框中,再检索、全选社科学部所有专业,继续放入下侧方框中,点返回即可。

鼓励为全校开课,保持检索框全部空白,即可检索到全校所有专业,如下图

|         |        |      |      | <del>ب</del> ا<br>ج | 記          | 检索 | 返回 |
|---------|--------|------|------|---------------------|------------|----|----|
| □年级     | \$ 院(系 | 。)/部 | ✔ 专业 |                     | ✔ 院(系)/部标签 |    | ~  |
| 不开课年级专业 |        |      | <br> |                     |            |    |    |

| 击" <del>支</del><br>法择开证 | 果年级专业 | ou 00000 th | * 1 - 1 - 1 - 1 - 1 - 1 - 1 - 1 - 1 - 1 | ₩, <del>\$</del> 11 <del>.</del> ₩. ₩.₩.\$ | <u>1</u> |                 |
|-------------------------|-------|-------------|-----------------------------------------|--------------------------------------------|----------|-----------------|
|                         |       |             |                                         |                                            |          | 检索」通            |
| 口名                      | F级    | 院(系)/部      | ✔ 专业                                    | ~                                          | 院(系)/部标签 | 人文学部・           |
| 不开课                     | 年级专业  | 全诜          |                                         |                                            |          | 人文学部            |
|                         | 年级    | 专业代码        | 所属部门                                    |                                            | 专业名      | 社科学部            |
|                         | 2020  | 50031       | 人文学院                                    | 哲学                                         |          | 理工一部            |
|                         | 2020  | 50041       | 人文学院                                    | 中国语言                                       | 文学类      | 埋上二部<br>  理工一二部 |
|                         | 2020  | 50051       | 人文学院                                    | 汉语言文                                       | ž        | 医学部             |
|                         | 2020  | 50052       | 人文学院                                    | 汉语言文                                       | 学 (国学班)  |                 |
| 开课年:                    | 级专业   |             | 11                                      |                                            |          |                 |
|                         | 年级    | 专业代码        | 专业名称                                    |                                            | 戶        | 所属部门            |

# (7) 如何提交课程开课申请

| 靖軍马   | TCA-20 | 241 06002 | 定义  | :中福     | 时间 2    | 024-04      | -30 17:58 |      | 申请状态        | 新申请   |         |      |
|-------|--------|-----------|-----|---------|---------|-------------|-----------|------|-------------|-------|---------|------|
| E 号限称 |        | 2         |     | 姓<br>联系 | 名       |             |           |      | 性 别<br>所属部门 | 女<br> | 出生年月    |      |
| 果程代码  | 500TD0 | 28        | 选   | 择课      | 程名称     | 生活中         | ·的历史学     |      | 承担单         | 位 人文  | 学院      |      |
| 是否课程的 | 责人     | 否 第二      | 任课教 | 山市      |         |             |           | 第三日  | - 课教师       |       |         |      |
| 第四任遗  | 穀师     |           |     |         | ł       | 受课方式        | 式 课堂理i    | 论授课  | ▼ 线         | 上开课平  | 台       | ~    |
| 果程类别  | 理论课    | Į.        | -   | 学科基础    | 果(2016) | <b>∜~</b> 1 | 壬选课       | ~    | 考核方式        | 考试    |         | ~    |
| 周学时   |        | 2         | 线下周 | 周次      | 1-16    | 线上          | 周次        | 0    | 学分          | 2.0   | 开课人数    | 75   |
| 讲授学时  | 32     | 实验学时      |     | 0 实践    | 学时      | 0           | 其它学时      | 0    | 劳动学时        | 0 )   | 总学 时    | 32   |
| 上课校区  | 前湖北    | (校区       | *   | 场地要求    | 多媒体     | 本教室         |           | ▼ 楼房 | ;           |       | 211     | ~    |
| 教室    |        |           |     | 上课时间    | 节次      | 要求          |           |      |             |       | ☑ 学生需要到 | 预订教材 |
| oo₩¥早 |        |           |     | 助教      | 姓名      |             |           |      | 助教电话        |       |         |      |